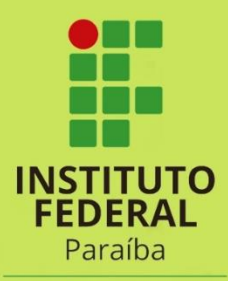

Campus Princesa Isabel

# MANUAL DO ESTUDANTE

Atividades não presenciais

# **APRESENTAÇÃO**

Prezado(a) estudante, seja bem-vindo(a)!.

Ao retomarmos este período letivo, nossa maior satisfação é acolhê-lo como parte fundamental de nossa Instituição. É um privilégio para o Instituto Federal de Paraíba colaborar para a formação educacional de nossos estudantes.

Vivemos, notoriamente, novos tempos! A Pandemia do COVID -19 que assolou a humanidade, além de muitas interrogações e inseguranças, também nos serviu para refletirmos questões existenciais e também questões no âmbito educacional. Alunos e professores, a partir de agora, terão que se acostumar e conviver com a realidade das aulas com ERE (Ensino Remoto Emergencial) até que o cenário epidemiológico finde. Pensando nisso, optamos, na tentativa de atenuar o impacto das mudanças e, com o intuito de que o processo transcorra da forma mais natural possível, elaboramos um Manual do Estudante.

Visamos com a elaboração desse manual facilitar o entendimento do estudante no que diz respeito à estrutura da nova adequação. Além disso, o nosso Instituto é formado por uma equipe especializada que poderá ajudá-lo a esclarecer quaisquer dúvidas que possam surgir a respeito do Manual do Estudante. Considerando tudo isso, estimado estudante, estaremos à sua disposição para criarmos uma relação prazerosa e produtiva para o nosso desenvolvimento acadêmico.

#### Equipe de professores e servidores do campus Princesa Isabel

#### **EQUIPE DE ELABORAÇÃO**

**Direção Geral do Campus Princesa Isabel** Vinícius Batista Campos

#### Direção de Desenvolvimento do Ensino

Yara Regina Pereira Silva Menezes de Sá

#### Elaboração

Fernanda da Silva de Andrade Moreira Jacqueline Verissimo Ferreira da Silva Juliana Patriota Gomes Priscila Silva Ferreira Rafaela Felix Andrade Rosa Aparecida Lourenço de Sousa Rozana Batista de Oliveira Thais de Freitas Morais

#### Arte da Capa

Thais de Freitas Morais

#### Arte e tutorial do Google Sala de Aula

Fernanda da Silva de Andrade Moreira Jacqueline Verissimo Ferreira da Silva Juliana Patriota Gomes Priscila Silva Ferreira Rafaela Felix Andrade Rosa Aparecida Lourenço de Sousa Rozana Batista de Oliveira Thais de Freitas Morais

## SUMÁRIO

| 1. | SAL   | A DE AULA VIRTUAL – Passo a Passo          | 4  |
|----|-------|--------------------------------------------|----|
|    | 1.1.  | Prepare-se para a aula virtual             | 4  |
|    | 1.2.  | Considerações sobre a sala de aula virtual | 5  |
| 2. | CUIDA | ADO COM OS MATERIAIS E DIREITOS DE CÓPIA   | 5  |
| 3. | ACESS | ANDO O GOOGLE SALA DE AULA                 | 6  |
|    | 3.1.  | Entrando na sala de aula virtual           | 6  |
|    | 3.2.  | Participando de uma turma                  | 7  |
|    | 3.3.  | Conhecendo a sala de aula virtual          | 8  |
|    | 3.4.  | Visualizando Turmas                        | 9  |
|    | 3.5.  | Envio de Atividades                        | 10 |
|    | 3.6.  | Visualizando Agenda                        | 12 |
|    | 3.7.  | Visualizando Atividades Pendentes          | 13 |
|    | 3.8.  | Envio de Atividades via telefone           | 13 |
| 4. | AVA   | LIAÇÕES DAS DISCIPLINAS                    | 15 |

Prezado(a) estudante, ao acessar a sala virtual você concorda com as regras colocadas a seguir e estará ciente de que a violação dessas regras é passível de medidas disciplinares, tanto no âmbito do IFPB como no âmbito civil e criminal. Portanto, para que possamos manter o ambiente harmônico, respeitoso e seguro entre todos, é necessário observar as seguintes regras de conduta.

#### **1.1.** Prepare-se para a aula virtual

#### Vista-se adequadamente.

**Escolha o local mais apropriado**, para que haja o máximo de atenção na aula.

**Teste a plataforma <u>Google Sala de Aula</u>** com seu e-mail institucional e pelo SUAP.

Em caso de dúvidas e/ou problemas acesse no site do IFPB, os seguintes tutoriais:

- <u>https://www.ifpb.edu.br/ti/redes/servicos/e-mail-academico</u>
- <u>https://www.ifpb.edu.br/ti/assuntos/catalogo-de-servicos/suap/edu/professores/google-classroom</u>

#### Faça o login na plataforma com antecedência.

#### Desative o microfone.

Quando autorizado pelo professor, ative o seu microfone e fale. Assim, a aula fica organizada e sem perturbações.

#### Seu celular deve ficar no silencioso.

Os momentos síncronos (encontros ao vivo) serão marcados pelos professores das disciplinas, para que sejam realizados através da plataforma. Tenha tolerância e paciência com possíveis falhas tecnológicas e eventuais limitações pessoais.

#### **1.2.** Considerações sobre a sala de aula virtual

A sala de aula virtual é uma extensão da sala de aula presencial e, portanto, o Regulamento da Organização Didática é o documento que rege a sua dinâmica. Ao acessar a sala de aula virtual, você estará ciente de que a violação dessas regras é passível de medidas disciplinares, tanto no âmbito do IFPB como no âmbito civil e criminal.

# 2. CUIDADO COM OS MATERIAIS E DIREITOS DE CÓPIA

Por favor, não compartilhe a gravação das aulas, dado que os direitos de imagem são de propriedade legal e pessoal do professor.

Você não deve copiar, distribuir, modificar, reproduzir, republicar, retransmitir ou comercializar qualquer informação, texto e/ou documentos contidos nas aulas em qualquer meio eletrônico, nem criar qualquer trabalho utilizando imagens, textos ou documentos dessas aulas sem ter por escrito o prévio consentimento dos envolvidos na exposição.

#### 3. ACESSANDO O GOOGLE SALA DE AULA

A seguir, um simples tutorial sobre o Google sala de aula, mostrando suas funcionalidades e como os alunos devem utilizar a plataforma.

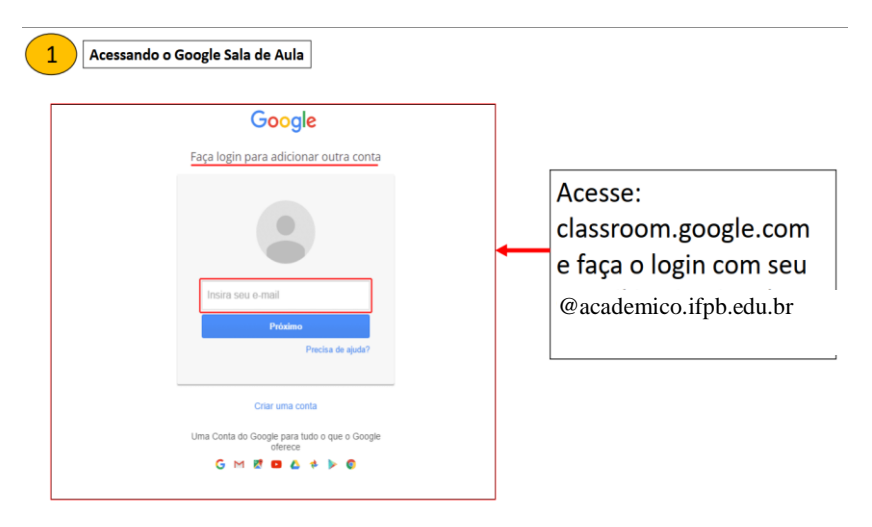

## 3.1. Entrando na sala de aula virtual

# Acessando o Google Sala de Aula 1 ≡ Google Sala de Aula Você não está vendo suas turmas existe TENTAR COM OUTRA CONTA 0 Acessando o Google Sala de Aula ≡ Google Sala de Aula + Participar da turma Criar turma Crie ou participe da sua primeira turma. Você não está vendo suas turmas existentes? TENTAR COM OUTRA CONTA 0

# **3.2.** Participando de uma turma

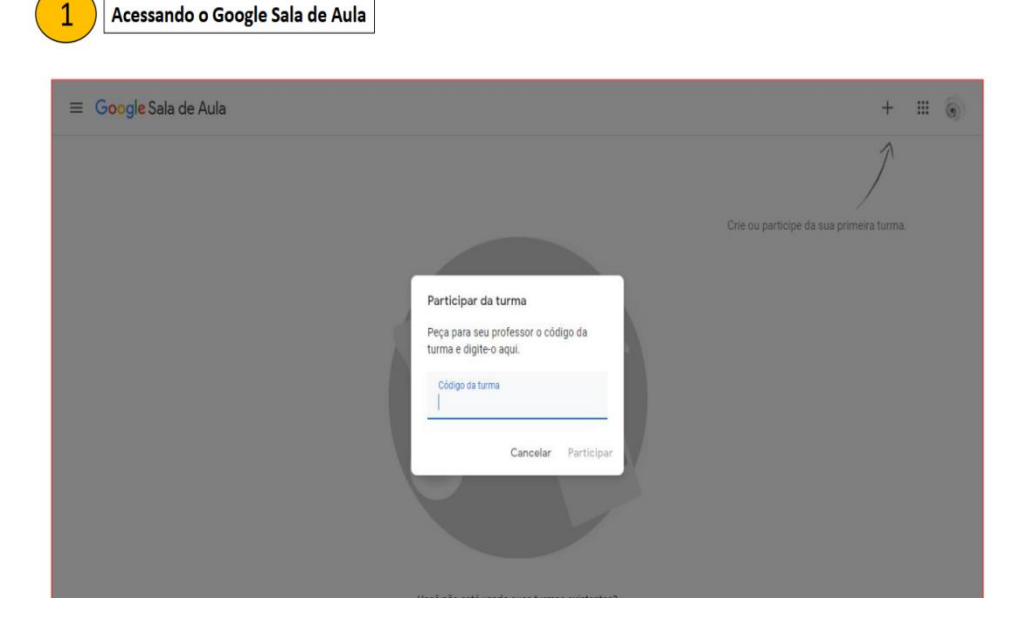

# 3.3. Conhecendo a sala de aula virtual

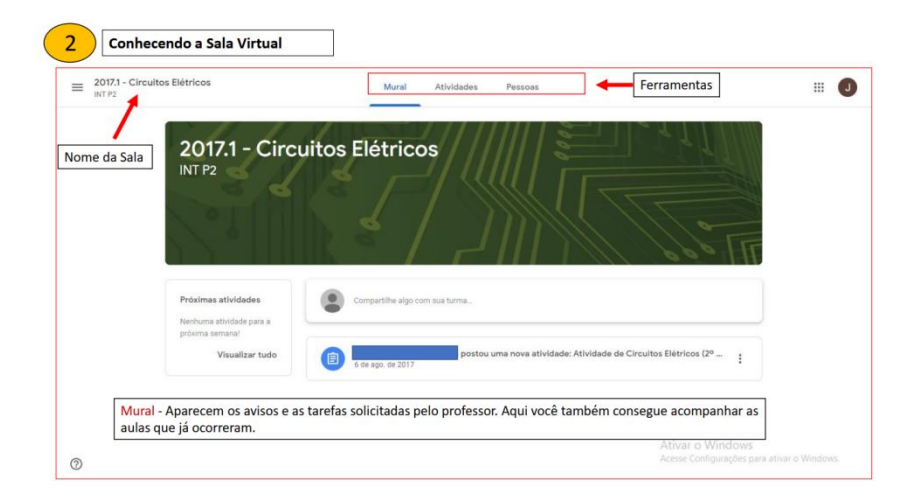

# 3.4. Visualizando Turmas

\_

| ] Turmas                  |                    | É possíve<br>a agenda     | el voltar a págin<br>1 com as datas ( | a inicial, onde encontr<br>de entrega e suas ativic | a-se as outras turn<br>lades pendentes. | nas, bem como aces  |
|---------------------------|--------------------|---------------------------|---------------------------------------|-----------------------------------------------------|-----------------------------------------|---------------------|
| ] Agenda                  | de Ci              |                           | ricos (2º B                           | imestre)                                            | Seus traba                              | hos Pendente        |
| rito                      |                    |                           | Data d                                | e entrega: 27 de ago. de 2017 23:                   | 59 + Adic                               | ionar ou criar      |
| Pendentes                 | enunciado d        | as questões. Quaisquer di | úvidas a respeito do tra              | balho poderão ser retiradas no dia                  | Marcar o                                | omo concluída       |
| Eletro 4 ano              | _                  |                           |                                       |                                                     |                                         |                     |
| FIC - LÓGICA<br>Filosofia | 17.1 - CKTE<br>F   | LE - 2 Bim -Ativ          | 1T<br>PD                              | - Lista de chamada - INTE<br>F                      | Comentários par                         | rticulares          |
| QVT - Eletrotécnic        | a ia               |                           |                                       |                                                     | Adicion                                 | ar comentário par 🕨 |
| ELETRO                    | r comentário j     | para a turma              |                                       | ⊳                                                   |                                         |                     |
| 2018.1 - IEBT / Mán       | uinas e A          |                           |                                       |                                                     |                                         |                     |
| Lo Ion ILDI / Maq         |                    |                           |                                       |                                                     |                                         |                     |
| Conhecer                  | ndo a Sala Virtual |                           |                                       |                                                     |                                         |                     |
| Conhecer<br>= Google Sal  | ndo a Sala Virtual |                           | Turm                                  | as                                                  |                                         | + ::: 🛛             |
| Conhecer<br>= Google Sal  | ndo a Sala Virtual | FIC - LÓGICA              | Turm                                  | <b>as</b><br>QVT - Eletrotécnica                    | ELETRO                                  | + = 0               |
| Conhecer                  | a de Aula          | FIC - LÓGICA              | Turm                                  | as<br>QVT - Eletrotécnica                           | ELETRO                                  | + # 0               |

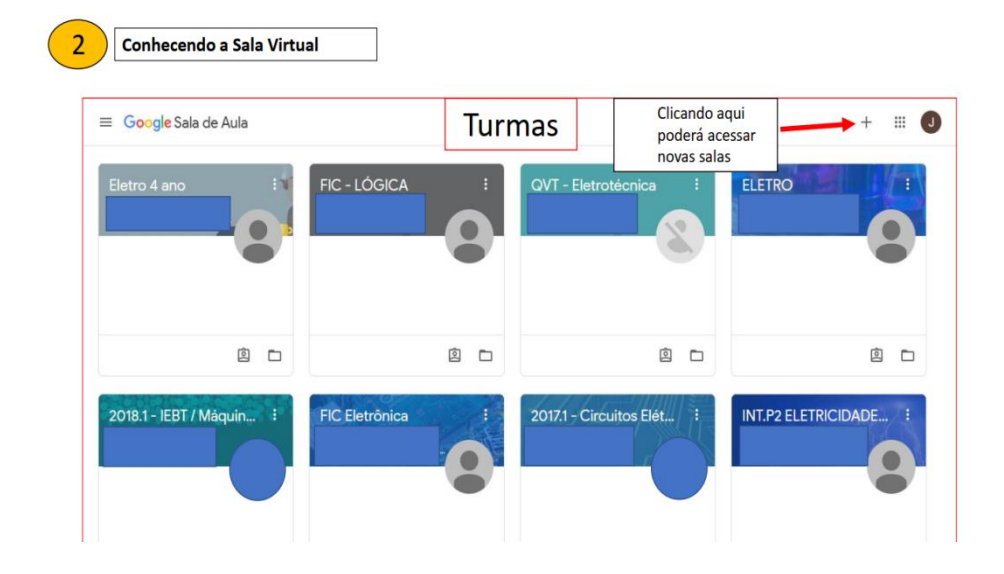

# 3.5. Envio de Atividades

| 2017.1 - Circuitos Elétricos<br>INT P2 |                       | Mural Ativida               | des Pessoas      |                                |  |
|----------------------------------------|-----------------------|-----------------------------|------------------|--------------------------------|--|
|                                        | থি Ver seus trabalhos | Ē                           | Google Agenda  🛅 | Pasta da turma no Google Drive |  |
|                                        | Atividade de Circuit  | tos Elétricos (2º Bimestre) |                  | Data de entrega: 27 de ago     |  |
|                                        |                       |                             |                  |                                |  |
|                                        |                       |                             |                  |                                |  |

| 2017.1 - Circ<br>NT P2                                                                                                    | uitos Elétricos                                                                                                    |                                                                                             |         |
|----------------------------------------------------------------------------------------------------|----------------------------------------------------------------------------------------------------|---------------------------------------------------------------------------------------------|---------|
| <b>()</b>                                                                                                    | Atividade de Circuitos Elétricos (2º Bimestre)                                                                                                    | Seus trabalhos Pendente                                                                     |         |
|                                                                                                    | Leian a centrega: 27 de ago, de 2017 2339<br>Leian atemente o enunciado das questões. Quaisquer düvidas a respeito do trabalho poderão ser retiradas no dia<br>09/08.                                                                                                    | Marcar como concluída                                                                       |         |
|                                                                                                    | 2017.1 - CKTELE - 2 Bim -Ativ<br>POF                                                                                                    | Comentários particulares                                                                    | 1       |
|                                                                                                    | Comentários da turma                                                                                                    | Adicionar comentário par                                                                    |         |
|                                                                                                    | Adicionar comentário para a turma                                                                                                    |                                                                                             |         |
|                                                                                                    |                                                                                                    |                                                                                             | _       |
| Conh                                                                                                    | ao ciicar na atividade sera possivel acessar os detaines e arquivos anexados pelo p<br>necendo a Sala Virtual                                                                                                    | orofessor.                                                                                  |         |
| <b>Conh</b><br>2017.1 - Cir<br>NT P2                                                                                                    | ecendo a Sala Virtual                                                                                                    | orofessor.                                                                                  |         |
| Conh<br>2017.1 - Cir<br>NT P2                                                                                                    | Ao cilcar na atividade sera possível acessar os detaines e arquivos anexados pelo p<br>necendo a Sala Virtual<br>reultos Elétricos<br>Atividade de Circuitos Elétricos (2º Bimestre)                                                                                                    | Seus trabalhos Pen                                                                          | dente   |
| Conh<br>2017.1 - Cir<br>NT P2                                                                                                    | A cilcar na atividade sera possível acessar os detaines e arquivos anexados pelo p ecendo a Sala Virtual rcuitos Elétricos Atividade de Circuitos Elétricos (2º Bimestre) 6 de ago. de 2017 Data de entrega: 27 de ago. de 2017 23:5                                                                                                    | 9 Seus trabalhos Pen<br>+ Adicionar ou criar                                                | dente   |
| Conh<br>2017.1 - Cir<br>NT P2                                                                                                    | A cilcar na atividade sera possível acessar os detaines e arquivos anexados pelo p  recendo a Sala Virtual  rcuitos Elétricos  Atividade de Circuitos Elétricos (2º Bimestre)  6 de ago. de 2017  100 pontos Data de entrega: 27 de ago. de 2017 23:5 Lelam atentamente o enunciado das questões. Quaisquer dúvidas a respeito do trabalho poderão ser retiradas no dia 09/08.                                                                                                    | 9<br>9<br>9<br>9<br>10<br>10<br>10<br>10<br>10<br>10<br>10<br>10<br>10<br>10                | rdente  |
| Conh<br>2017.1 - Cirl<br>NT P2                                                                                                    | A cilcar na atividade sera possível acessar os detaines e arquivos anexados pelo pelo pelo pelo example de ago. de 2017 trual  rcuitos Elétricos  Atividade de Circuitos Elétricos (2º Bimestre)  • 6 de ago. de 2017 100 pontos  • 6 de ago. de 2017 100 pontos  Data de entrega: 27 de ago. de 2017 23:5 Leiam atentamente o enunciado das questões. Quaisquer dividas a respeito do trabalho poderão ser retiradas no dia 09/08.  2017.1 - CKTELE - 2 Bim -Ativ PDF  TT - Lista de chamada - INTE PDF | 9<br>Seus trabalhos Pen<br>+ Adicionar ou criar<br>Google Drive Ja<br>Arquivo<br>Criar novo | uidente |
| 2017.1 - Cirl<br>2017.1 - Cirl<br>2017.2<br>2017.2<br>2<br>2017.2<br>2<br>2<br>2<br>2<br>2<br>2<br>2<br>2<br>2<br>2<br>2<br>2<br>2<br>2<br>2<br>2<br>2<br>2 | A cilcar na atividade sera possivel acessar os detaines e arquivos anexados pelo pelo pelo executivos elétricos  Atividade de Circuitos Elétricos (2º Bimestre)  O pontos  O de ago. de 2017  Data de entrega: 27 de ago. de 2017 23:5  Lelam atentamente o enunciado das questões. Quaisquer dividas a respeito do trabalho poderão ser retiradas no dia 09/08.  Diference 2017.1 - CKTELE - 2 Bim -Ativ  Por Por Comentários da turma                                                                  | 9<br>9<br>9<br>1<br>1<br>1<br>1<br>1<br>1<br>1<br>1<br>1<br>1<br>1<br>1<br>1                | adente  |

| 017.1 - Circ<br>IT P2 | uitos Elétricos                                                                 |                                              |                            |
|-----------------------|---------------------------------------------------------------------------------|----------------------------------------------|----------------------------|
|                       | Atividade de Circuitos Elétricos (2                                             | 2º Bimestre)                                 | Seus trabalhos Pendente    |
|                       | 100 pontos                                                                      | Data de entrega: 27 de ago. de 2017 23:59    | + Adicionar ou criar       |
|                       | Leiam atentamente o enunciado das questões. Quaisquer dúvidas a respe<br>09/08. | ito do trabalho poderão ser retiradas no dia | Marcar como concluida      |
|                       | 2017.1 - CKTELE - 2 Bim -Ativ<br>PDF                                            | 1T - Lista de chamada - INTE<br>PDF          | Comentários particulares   |
|                       | Comentários da turma                                                            |                                              | Adicionar comentário par 🕨 |
|                       | Adicionar comentário para a turma                                               | ⊳                                            |                            |

# 3.6. Visualizando Agenda

| ≡ Ageno | la            | Organizada por s<br>atividades. | semana, aqui o a | luno poderá aces       | sar os prazos e da | atas de | Ē    | # J |
|---------|---------------|---------------------------------|------------------|------------------------|--------------------|---------|------|-----|
| То      | das as turmas | •                               | <                | jul. 26 - ago. 1, 2020 | >                  |         |      |     |
|         | dom.          | seg.                            | ter.             | qua.                   | qui.               | sex.    | sáb. |     |
|         | 26            | 27                              | 28               | 29                     | 30                 | 31      | 1    |     |

| ■ Pendentes |                                                                   | Pendentes Concluida                                            | # J |
|-------------|-------------------------------------------------------------------|----------------------------------------------------------------|-----|
|             | Todas as turmas 👻                                                 | O aluno pode acessar suas atividades pendentes e concluídas    |     |
|             | Pendente                                                          |                                                                |     |
|             | Atividade do Sábado Letivo<br>2º ano de Eletrotécnica — Dat       | a de entrega: 27 de mai, de 2016                               |     |
|             | Atividade do sábado letivo.<br>2º ano de Eletrotécnica – Dat      | a de entrega: 8 de jul. de 2016                                |     |
|             | Atividade de Circuitos Elétrico<br>2017.1 - Circuitos Elétricos — | os (2º Binnestre)<br>Data de entrega: 27 de ago, de 2017 23.59 |     |
|             | Trabalho de Manutenção Elét<br>Eletro 4 ano - Data de entreg      | rica Industrial<br>a: 6 de out. de 2019 23:59                  |     |
|             | Sem data de entrena                                               |                                                                |     |

# 3.7. Visualizando Atividades Pendentes

# 3.8. Envio de Atividades via telefone

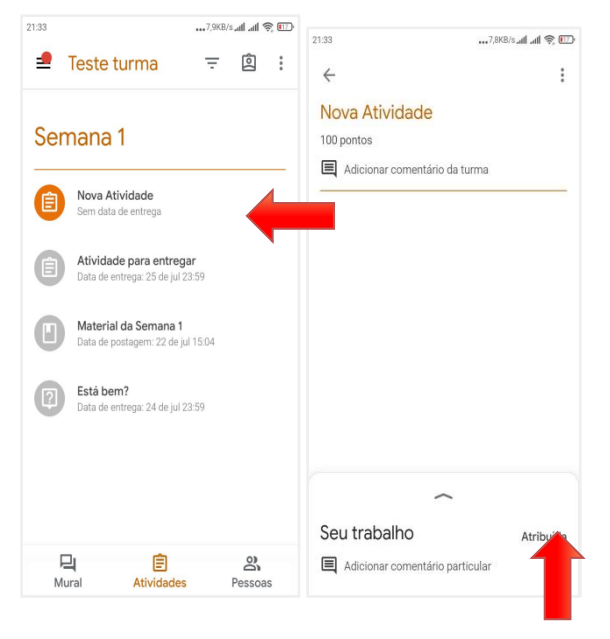

Acesse a turma no aplicativo do Google Sala de Aula

Após deslizar para cima na seta acima de "Seu Trabalho", o aluno deve selecionar o arquivo que deseja enviar para o professor clicando em Adicionar anexo. Pode ser um documento, um texto, uma imagem etc. Em seguida, selecionase o documento a ser enviado. Depois é só clicar em "Entregar".

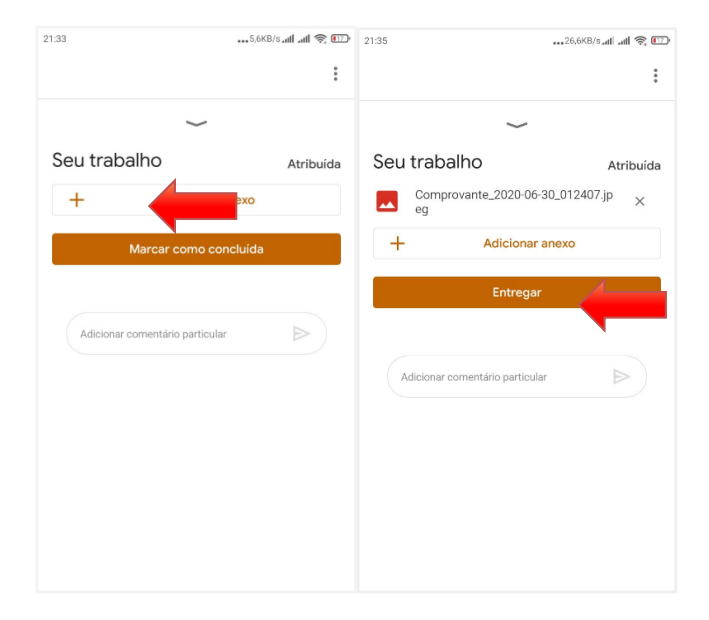

# 4. AVALIAÇÕES DAS DISCIPLINAS

As avaliações serão calculadas obedecendo o Art. 44 do **Regimento didático** do IFPB. Para cada bimestre o aluno fará três avaliações e juntando as mesmas, terá sua média final.

# Média = (AV1 + AV2 + AV3) / 3

Assim como nas aulas presenciais o aluno terá direito a uma recuperação, se atender às condições estabelecidas no regimento.

Acessando a Plataforma **d1-HELP**, através do link: <u>https://d1help.ifpb.edu.br/aluno</u> - Você encontrará vários materiais de apoio, tutoriais, informações de rotinas, etc.